# PANDUAN PEMINJAMAN DAN PENGEMBALIAN

## DASBOARD LAB

Berisi informasi ketersedian ruangan labarotorium dari unit laboratorium yang ada di Poltekkes Semarang. Berikut langkah-langkah untuk mengakses sub menu Dasboard Lab :

- 1. Pilih dan Klik Menu LAYANAN Dasboard Lab
- 2. Kemudia muncul halaman Daftar Peminjaman Laboratorium.
- 3. Pilih Kampus yang akan dicari pada kolom "Kampus".
- 4. Pilih tanggal yang akan dicari pada kolom "Tanggal Peminjaman".
- 5. Pilih dan klik tombol "**Lihat Data**" untuk menfilter data sesuai pilihan kampus dan tanggal yang dipilih.
- 6. Pilih dan klik tombol "Reset" untuk mengulan pencarian.

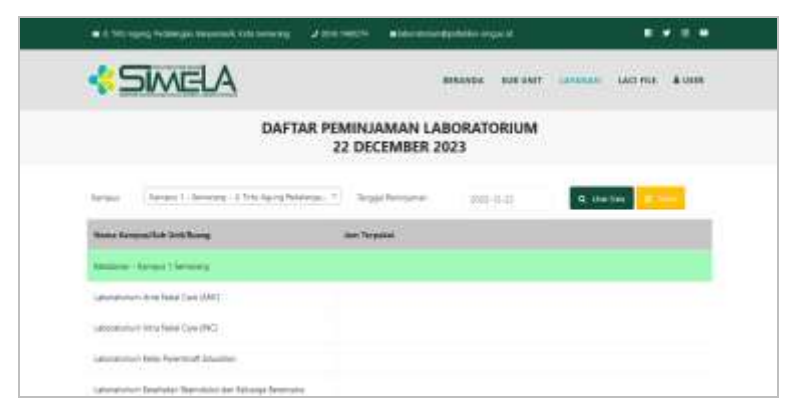

Gambar 1. Tampilan Sub Menu Dasboard Lab.

#### PEMINJAMAN

Berisi form peminjaman ruangan labarotorium, alat dan bahan habis pakai dari unit laboratorium yang ada di Poltekkes Semarang. Berikut langkah-langkah untuk mengakses sub menu Peminjaman :

- 1. Pilih dan Klik Menu LAYANAN Peminjaman.
- 2. KemudiaN muncul halaman Layanan Peminjaman Laboratorium.
- 3. Pilih "Peminjaman Alat" untuk melakukan peminjaman alat laboratorium.
- 4. Pilih "**Peminjaman Bahan Habis Pakai**" untuk melakukan peminjaman bahan habis pakai.
- 5. Pilih "**Peminjaman Ruang Laboratorium**" untuk melakukan peminjaman ruang laboratorium.

|                  |                                | KOR WAT LANDING LASTING & UNIT |
|------------------|--------------------------------|--------------------------------|
|                  |                                |                                |
| LAYANAN          | PEMINJAMAN LABOR               | ATORIUM                        |
| ø                | 10                             | a.                             |
| Pensinjaman Alat | Penninjantas Kahun Habis Pakai | Peninjanan Ruorg Laboratorium  |

Gambar 2. Tampilan Layanan Peminjaman Laboratorium.

#### i. PEMINJAMAN ALAT

Berikut langkah-langkah untuk melakukan Peminjaman Alat :

- 1. Pilih dan Klik Menu LAYANAN Peminjaman.
- 2. Kemudian muncul halaman Layanan Peminjaman Laboratorium.
- 3. Pilih "**Peminjaman Alat**" untuk melakukan peminjaman alat laboratorium.

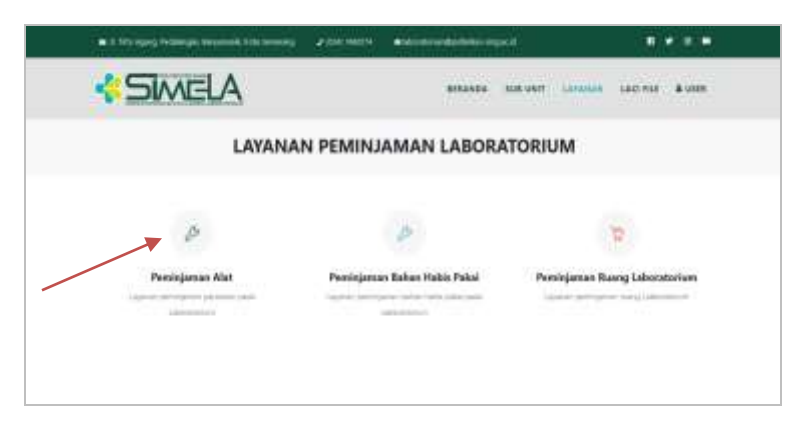

Gambar 3. Tampilan Layanan Peminjaman Laboratorium.

- 4. Kemudian muncul halaman Layanan peminjaman Alat.
- 5. Pada kolom "**Nama Lengkap**" otomtis terisi sesuai dengan login user mahasiswa.
- 6. Isi no HP peminjam pada kolom "No HP".
- 7. Isi Dosen Pengampu peminjam pada kolom "Dosen Pengampu".
- 8. Isi Mata Kuliah peminjam pada kolom "Mata Kuliah".
- Kemudian pilih kampus yang akan dilakukan peminjaman pada kolom "Kampus".
- Kemudian pilih sub unit / jurusan yang akan dilakukan peminjaman pada kolom **"Sub Unit**".
- Kemudian pilih laboratorium / ruangan sebagai tempat penyimpanan alat yang akan dipinjam pada kolom "Laboratorium".
- 12. Kemudian pilih dan klik tombol "Lanjutkan Isi Alat" untuk memilih alat yang akan dipinjam.

| 32M             | AELA                                  | BERANDS - XVD DWY - 14    | ARREAD LACING BODDA |
|-----------------|---------------------------------------|---------------------------|---------------------|
|                 | LAYANAN PEMINJA                       | MAN ALAT-ALAT LABORATORIU | м                   |
| Renal Language  | -maile laborate 1                     |                           |                     |
| les 14          |                                       |                           |                     |
| Lines Property. |                                       |                           |                     |
| Matta Bulleti   |                                       |                           |                     |
| here w          | fatiga 1 - fatiging - 8 700 April Bal | orget Description         |                     |
| Sectors         | Internet - Report Theorem             |                           | (*)                 |
|                 | Submerstant Area Bala San (ARE)       |                           | 1                   |

Gambar 4. Tampilan Tombol Lajutkan Isi Alat.

13. Kemudian cari alat yang akan dipinjam pada kolom "Nama Alat" dengan mengetik nama alat tersebut, jumlah terpakai dan jumlah tersedia akan terisi otomatis oleh sistem. Kemudian masukan jumlah alat yang akan dipinjam pada kolom "Jumlah Pinjam".

| Name Kid                                                  | Juntah Terpakai | Janual Termita | Austali Piegars |
|-----------------------------------------------------------|-----------------|----------------|-----------------|
| Na Penantsuari Glacca Dechi Depai                         |                 | 10             |                 |
| Na Manana ang Kanala kana Papa I                          |                 |                |                 |
| Alat Berle Apaan Hearnegisten Digital                     |                 |                |                 |
| Tay. In: Tarid                                            | mm (0           |                |                 |
| Rail Instrument Rad Unital Permitekan Lakenstratives      |                 |                |                 |
| Sal homower Series a United Networksand Tell No. for hom- | CITA A.         |                |                 |

Gambar 5. Tampilan Pencarian Alat.

14. Kemudian klik tombol "**Tambah Alat**" untuk menambah alat yang akan dipinjam sesuai dengan kebutuhan.

| Name Kiat                     | Juelak | legaliai Auniah Tecaula | Junital Plajam |
|-------------------------------|--------|-------------------------|----------------|
| Nat Revenues: Grane Date Ogta | •)     |                         |                |

Gambar 6. Tampilan Tombol Tambah Alat.

- 15. lsi waktu mulai peminjaman pada kolom "Waktu Mulai".
- 16. lsi waktu selesai peminjaman pada kolom "Waktu Selesai".
- 17. Pilih dan klik tombol "**Submit**" untuk menyimpan pengajuan peminjaman.

| Name XMI         |                                                                                                    | Jumlah Teo | (and and | handah Tersedila | Andah Pisjam | 1 |
|------------------|----------------------------------------------------------------------------------------------------|------------|----------|------------------|--------------|---|
| Also Reporting a | Gancas Farris Digital                                                                                                    | •] [#]     |          | A.               |              | _ |
|                  |                                                                                                    |            |          |                  |              |   |
|                  | and the second second se |            |          |                  |              |   |
| + Termel and     |                                                                                                    |            |          |                  |              |   |
| Termel con       | 101-11-11                                                                                                    | 10.19      | 0        |                  |              |   |

Gambar 7. Tampilan Layanan Peminjaman Alat Laboratorium.

## ii. PEMINJAMAN BAHAN HABIS PAKAI

Berikut langkah-langkah untuk melakukan Peminjaman Bahan Habis Pakai:

- 1. Pilih dan Klik Menu LAYANAN Peminjaman.
- 2. Kemudian muncul halaman Layanan Peminjaman Laboratorium.
- 3. Pilih "**Peminjaman Bahan Habis Pakai**" untuk melakukan peminjaman alat laboratorium.

| <ul> <li>3 Mit speg framps terminek lite terming</li> </ul>                                                                                                    | -          | · · · · · · · · · · · · · · · · · · · |                   |                    |
|----------------------------------------------------------------------------------------------------|------------|---------------------------------------|-------------------|--------------------|
| < SIMELA                                                                                                    |            | 8183404                               | nan until Lananan | 140.MM & UNM       |
| LAYANAI                                                                                                    | N PEMINJ   | AMAN LABORA                           | ATORIUM           |                    |
| <i>B</i>                                                                                                    | -          | 10                                    |                   | 9                  |
| Persinjaman Alat                                                                                                    | Persinjana | ro Bahan Habis Pakai                  | Persinjanan R     | laung Laboratorium |
| Adverse of the second second se |            | and shares in                         |                   |                    |

Gambar 8. Tampilan Layanan Peminjaman Bahan Habis Pakai.

- 4. Kemudian muncul halaman Layanan Peminjaman Bahan Habis Pakai.
- 5. Pada kolom "**Nama Lengkap**" otomtis terisi sesuai dengan login user mahasiswa.
- 6. Isi no HP peminjam pada kolom "No HP".
- 7. Isi Dosen Pengampu peminjam pada kolom "Dosen Pengampu".
- 8. Isi Mata Kuliah peminjam pada kolom "Mata Kuliah".
- Kemudian pilih kampus yang akan dilakukan peminjaman pada kolom "Kampus".
- Kemudian pilih sub unit / jurusan yang akan dilakukan peminjaman pada kolom "Sub Unit".
- 11. Kemudian pilih laboratorium / ruangan sebagai tempat penyimpanan bahan habis pakai yang akan dipinjam pada kolom "Laboratorium".
- 12. Kemudian pilih dan klik tombol "**Lanjutkan Isi Bahan**" untuk memilih alat yang akan dipinjam.

|                 | an Anna Anna Anna Anna Anna Anna Anna A    | and the later of the later of the later |                   |
|-----------------|--------------------------------------------|-----------------------------------------|-------------------|
|                 | ELA                                        | annenia ana unit lananna                | LACTIVITY & LOUIS |
|                 | LAYANAN PEMINJAMAN BAR                     | IAN-BAHAN LABORATORIUM                  |                   |
| Nona Cargona    | -MARINE CONTRACT                           |                                         |                   |
| Ma HAP          |                                            |                                         |                   |
| Dista Pergenasi |                                            |                                         |                   |
| Mani Pulam      |                                            |                                         |                   |
| fature .        | forms 1. Severa - 6. Yes barry Reviews Rev | ÷                                       |                   |
| Contract of the | National - National Flattering             | -                                       |                   |
| 112 111         |                                            |                                         |                   |

Gambar 9. Tampilan Tombol Lajutkan Isi Bahan.

13. Kemudian cari bahan habis pakai yang akan dipinjam pada kolom "Nama Bahan" dengan mengetik nama bahan habis pakai tersebut, jumlah terpakai dan jumlah tersedia akan terisi otomatis oleh sistem. Kemudian masukan jumlah alat yang akan dipinjam pada kolom "Jumlah Pinjam".

| SIMELA                | BERNNEL          |                    |                |
|-----------------------|------------------|--------------------|----------------|
| Person Radiani        | burinet forgater | harrish Terrentite | Aurily Pages 1 |
| Amount on ( B         | -                | 1.0                |                |
| -                     |                  |                    |                |
| And the set           |                  |                    |                |
| dimension equilibrium | === 0            |                    |                |
| (1000) - 10           | 100              |                    |                |
| chas has appendent    |                  |                    |                |

Gambar 10. Tampilan Pencarian Bahan.

14. Kemudian klik tombol "**Tambah Bahan**" untuk menambah bahan habis pakai yang akan dipinjam sesuai dengan kebutuhan.

| SIMELA                     | BUTANDA         | DUR DINIT LANADAM |                    |
|----------------------------|-----------------|-------------------|--------------------|
| Hama Bakan                 | Jumlah Terpakai | Jumlah Tersedia   | Jumlah Pinjana 🛛 🕷 |
| Appendix Int. 18           | <br>¢.,         | ) (Ni             |                    |
| where they are part of the |                 |                   |                    |
| 4 Send Mar                 |                 |                   |                    |

Gambar 11. Tampilan Tombol Tambah Bahan.

- 15. lsi waktu mulai peminjaman pada kolom "Waktu Mulai".
- 16. lsi waktu selesai peminjaman pada kolom "Waktu Selesai".

17. Pilih dan klik tombol "**Submit**" untuk menyimpan pengajuan peminjaman.

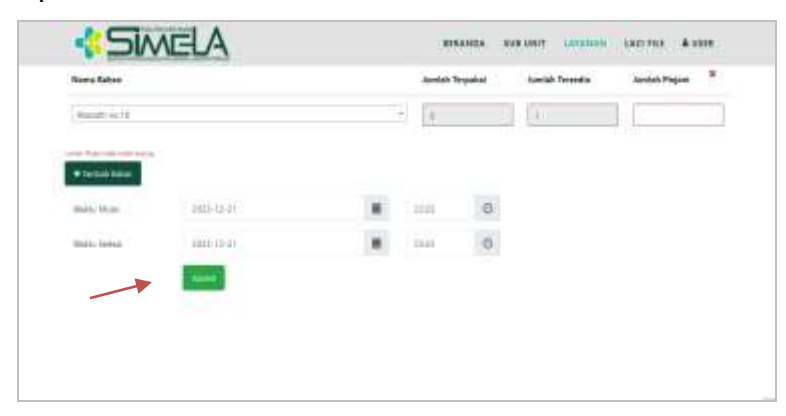

Gambar 12. Tampilan Layanan Peminjaman Bahan Habis Pakai Laboratorium.

# iii. PEMINJAMAN RUANG LABORATORIUM

Berikut langkah-langkah untuk melakukan Peminjaman Ruangan Laboratorium :

- 1. Pilih dan Klik Menu LAYANAN Peminjaman.
- 2. Kemudian muncul halaman Layanan Peminjaman Laboratorium.
- 3. Pilih "**Peminjaman Ruang Laboratorium**" untuk melakukan peminjaman ruang laboratorium.

| < SIMELA         | <b>878345</b> 2                | nakuwan kananak kacimia Aunan  |
|------------------|--------------------------------|--------------------------------|
| LAYAN            | IAN PEMINJAMAN LABORA          | TORIUM                         |
| ø                | 10                             | g                              |
| Persinjaman Alat | Persinjanuan Bahan Habis Pakai | Presinjaman Ruong Laboratorium |
|                  |                                |                                |

Gambar 13. Tampilan Layanan Peminjaman Bahan Habis Pakai.

- 4. Kemudian muncul halaman Layanan peminjaman ruangan.
- 5. Pada kolom "**Nama Lengkap**" otomtis terisi sesuai dengan login user.
- 6. Isi no HP peminjam pada kolom "No HP".

- 7. Isi Dosen Pengampu peminjam pada kolom "Dosen Pengampu".
- 8. Isi Mata Kuliah peminjam pada kolom "Mata Kuliah".
- 9. Kemudian pilih kampus yang akan dilakukan peminjaman pada kolom "**Kampus**".
- Kemudian pilih sub unit / jurusan yang akan dilakukan peminjaman pada kolom "Sub Unit".
- 11. Kemudian pilih laboratorium / ruangan yang akan dipinjam pada kolom "**Laboratorium**".

| 🛥 8 Million ang Parks | angan kanganan kanganang 👘 🖌 Ken Per |                | ana a     |             | * = *  |
|-----------------------|--------------------------------------|----------------|-----------|-------------|--------|
| <si>M</si>            | VELA                                 | 880.040a       | 0108 ¥167 | <br>140.093 | A 4888 |
|                       | LAYANAN P                            | EMINJAMAN RUAN | GAN       |             |        |
| then a lange of       | BOARD IS BETWEEN                     |                |           |             |        |
| har we                |                                      |                |           |             |        |
| Court Tergerier       |                                      |                |           |             |        |
| 2014/06/07            |                                      |                |           |             |        |
| 1000                  | terms 1 - Sensing - 3 Title Apop Ada | ngi boyinini   |           |             |        |
| then i see            | Internet Report Networks             |                |           |             |        |
| Linescolut .          | Sector in the first two weeks        |                |           |             |        |

Gambar 14. Tampilan Layanan Peminjaman Ruangan.

12. Kemudia klik pada kotak cek "Pinjam dengan Alat" apabila akan meminjam ruangan dengan alat sekaligus.

| terns        | Kenned 1. Serverup: 3, 374 Assey Publishers Resources |  |     |  |
|--------------|-------------------------------------------------------|--|-----|--|
|              |                                                       |  |     |  |
| 345100       | Rahiptanan - Kampus 1 Semanang                        |  | (2) |  |
| Interneting. | Laboraterium Ante Rata Cam (AMC)                      |  |     |  |

Gambar 15. Tampilan Pinjam Dengan Alat.

13. Kemudia klik pada kotak cek "Pinjam dengan Bahan" apabila akan meminjam ruangan dengan bahan habis pakai sekaligus.

| <b>\$</b> SV | NELA                                             | RETAILOR | SER UNIT | LANGROUP | SAC TEE | <b>4</b> (1018 |
|--------------|--------------------------------------------------|----------|----------|----------|---------|----------------|
| terp.e       | fanse 1. Service 3. Trickgorg Petilogia Basimeri |          |          |          |         |                |
| Sat Line     | fielderer - Kerpse 1 Semenny                     |          |          | (*       |         |                |
| Internetien  | Laboraterium Anal Rada Care (MIC)                |          |          | +        |         |                |

Gambar 16. Tampilan Pinjam Dengan Bahan.

- 14. Isi waktu mulai peminjaman pada kolom "Waktu Mulai".
- 15. isi waktu selesai peminjaman pada kolom "Waktu Selesai".
- 16. Pilih dan klik tombol "**Submit**" untuk menyimpan pengajuan peminjaman.

| < 5M               | NELA                        |                                                                                                    |          |         |                 | 140.010 A 910  |
|--------------------|-----------------------------|----------------------------------------------------------------------------------------------------|----------|---------|-----------------|----------------|
| Ser.               | Service Concerning 14, 7416 | Nexa Promoti Arris                                                                                             |          |         |                 |                |
| Sec.               | Remover - Bornal & Server   |                                                                                                    |          |         | 1.4             |                |
| Lanana             | Internet and Mary Low In    | and a second second second second second second second second second second second second second second second |          |         | +               |                |
|                    | Shierdaya Me Chief          | n angin Aster 🚛                                                                                                |          |         |                 |                |
| Harma Eliza        |                             |                                                                                                    | Jamiah T | لعطفوره | Jurdah Terantia | iuniah Pisjesi |
| And Robertskin Cla | and bird Date               |                                                                                                    | - 14     | 1       | 14              | 14             |
|                    |                             |                                                                                                    |          |         |                 |                |
| · Second           | 1011-10-20                  |                                                                                                    | 1641     | 0       |                 |                |
|                    | arrive at                   |                                                                                                    | that     | 0       |                 |                |
| Water a lowering   |                             |                                                                                                    |          |         |                 |                |

Gambar 17. Tampilan Layanan Peminjaman Ruangan Laboratorium.

#### PENGEMBALIAN

Berikut langkah-langkah untuk melakukan Pengembalian Ruangan Laboratorium :

- 1. Pilih dan Klik Menu LAYANAN Cek Status Peminjaman
- 2. Kemudian muncul halaman Cek Data Peminjaman Laboratorium.
- 3. Masukkan no peminjaman pada kolom "**Kode Peminjaman**". Kemudian klik tombol "**Lihat Data**".

| 🖌 i liti i yayi kumuya katalari kati hampu  | Statement -   |             |              | an a casar |
|---------------------------------------------|---------------|-------------|--------------|------------|
| SIMELA                                      | 99075, 816 VA | e (         | 90975 (AA)90 |            |
| CEK DATA                                    | PEMINJAM      | IAN LABORAT | DRIUM        |            |
| And Second and Second and Second and Second |               | _           | a sector.    |            |
|                                             |               |             |              |            |

Gambar 18. Tampilan Sub Menu Cek Status Peminjaman.

- 4. Kemudian muncul halaman Cek Data Peminjaman Laboratorium.
- 5. Pilih dan klik tombol "**Ajukan Pengembalian**" untuk menyimpan pengajuan pengembalian atau klik tombol "**Kembali**" untuk kembali ke halaman awal.

| T INFORMAN                        |           |                                        |            |                      |          |                |           |       |   |        |
|-----------------------------------|-----------|----------------------------------------|------------|----------------------|----------|----------------|-----------|-------|---|--------|
|                                   |           |                                        |            |                      |          |                |           |       |   |        |
| Name Personal Street operation    | PJATOBO 1 | 241                                    |            |                      |          |                |           |       |   |        |
| inclusive Physics and Physics and | -         |                                        |            |                      |          |                |           |       |   |        |
| Rend Language                     | April and |                                        |            |                      |          |                |           |       |   |        |
| Aurel                             | -         |                                        |            |                      |          |                |           |       |   |        |
| Summer Party and State            | New Jones |                                        |            |                      |          |                |           |       |   |        |
| 2011) 0. Aut.                     | Section . |                                        |            |                      |          |                |           |       |   |        |
|                                   |           |                                        | -          |                      | LANSING  | -              | Barbarra. | -     | - |        |
|                                   | ELA       | ******                                 | -          | 908.498 <sup>4</sup> | LANAMAN  | #3 LAB         |           | ***** |   | -      |
| - Simi                            | AE        | ******                                 | P80010     | 508.984 <sup>4</sup> | LANAMAN  | <b>ab</b> 1448 |           | ***** | - |        |
|                                   |           |                                        | *****      | 508.VM*              | LATANAN  | 83 LAM         |           |       |   |        |
| - <b>1</b> Simi                   |           | ###################################### |            | 648.446 <sup>4</sup> |          | a's Look       | Redsta.   | ***** |   | 7 (see |
|                                   |           | ******                                 | PR.1011.   | 948 4181             | Loraniza | <b>83 (44</b>  | Reductor. | ***** |   |        |
|                                   |           | ********<br>**********                 | *****      | 548.446*             |          | 83 LAB         | 884014    |       | - | /      |
|                                   |           |                                        | 242014<br> |                      |          | 83 648         |           | ***** |   |        |

Gambar 19. Tampilan Layanan Pengembalian Laboratorium.

- 6. Kemudian muncul Form Pengajuan Pengembalian.
- 7. Masukkan catatan pengembalian pada kolom "Catatan".

- 8. Masukkan foto pengembalian alat/bahan/ruangan pada kolom "File Foto".
- 9. Kemudian pilih dan klik tombol "Lanjutkan".

| Catatan     | Harangi OK  |   |  |
|-------------|-------------|---|--|
| File Forter | Brimmen     | - |  |
|             |             |   |  |
|             | D Largethan |   |  |

Gambar 20. Tampilan Sub Menu Pengembalian Laboratorium.

- 10. Kemudian muncul Form Pengajuan Pengembalian.
- 11. Isi kuisioner sesuai dengan penilain individu dengan pilihan "Kurang Puas","Cukup Puas", "Puas" dan "Sangat Puas".
- 12. Pilih dan Klik tombol "Submit" untuk menyelesaikan pengembalian.

Catatan : Peminjaman hanya bisa terselesaikan setelah pengisian kuisioner dilakukan.

| >     |
|-------|
|       |
|       |
|       |
|       |
|       |
|       |
|       |
|       |
|       |
|       |
|       |
|       |
|       |
|       |
|       |
|       |
|       |
|       |
|       |
|       |
|       |
|       |
|       |
| Close |
|       |

Gambar 21. Tampilan Isi Kuisioner.

- 13. Pilh dan klik tombol "Batalkan Peminjaman" untuk membatalkan peminjaman. Catatan : Batal Peminjaman bisa dilakukan apabila admin laboratorium belum melakukan verifikasi pada pengajuan peminjaman yang dilakukan.
- 14. Pilih dan klik tombol "**Kembali**" untuk kembali kehalaman awal.

| The second second                                                                                                    | been previous a labor |                                                                                                    | - be the period                                                                                                   |                        |                   |         |
|----------------------------------------------------------------------------------------------------|-----------------------|----------------------------------------------------------------------------------------------------|----------------------------------------------------------------------------------------------------|------------------------|-------------------|---------|
| Fact Parriet                                                                                                    | PIAT0601241           |                                                                                                    |                                                                                                    |                        |                   |         |
| int females                                                                                                    | (Complete)            |                                                                                                    |                                                                                                    |                        |                   |         |
| Rints Location                                                                                                    | Aprilian              |                                                                                                    |                                                                                                    | -                      |                   |         |
| 1.10                                                                                                    | 00000                 |                                                                                                    |                                                                                                    |                        |                   |         |
| Proce Party and                                                                                                    | Cont (FEP)            |                                                                                                    |                                                                                                    |                        |                   |         |
| Mass Rules                                                                                                    | histor                |                                                                                                    |                                                                                                    |                        |                   |         |
|                                                                                                    |                       |                                                                                                    |                                                                                                    |                        |                   |         |
| Estima .                                                                                                    | Eargest 1             |                                                                                                    |                                                                                                    |                        |                   |         |
|                                                                                                    | interest interest     |                                                                                                    |                                                                                                    | 2 1.48 87878           | 844.981 959/100   | coarre  |
| *****                                                                                                    |                       | - Annan - Annan - Annan - Annan - Annan - Annan - Annan - Annan - Annan - Anna - Anna - Anna - Anna - Anna - An    | a any second a                                                                                                    | z LAB – MIRINA<br>mens | salutati seturtas | coane   |
|                                                                                                    |                       | l lamang<br>Anza estata, au<br>I laman lamandar la<br>Jandah Tajaw                                                 | a mer i danna e a<br>në free së firmere b                                                                         | a LAB - BBBAB          | 84191 - 079788    | coane   |
|                                                                                                    |                       | anaa eesna a<br>alaa eesna a<br>alaana taroota a<br>aadat Pajan                                                    | a par intense i<br>ne fron se frontes b                                                                           | a LAB - BRENA          | BALIN: KOWING     | 100919  |
|                                                                                                    |                       | terrenergi<br>Antiza ettoren in<br>Antiza Perjam<br>1<br>Terrener lateranen in<br>Antiza forgan                    | a par interne i<br>na free of transmeter<br>                                                                      | a LAB - BBRAB          | adiat sovia       | count   |
| terger<br>Jacost<br>Statust<br>Statust<br>Constant<br>Constant<br>Status                                                                                                    |                       | terreny<br>Anna escrit, an<br>Anna escrit, an<br>Anna Papar<br>1<br>This, since                                    | an annor an Annanan a' a<br>mar Deven an Annanan An<br>Marana an Anna                                             | s LAS — BURNE          | BALIN: OUVILL     | 10491   |
| tangai<br>Initian<br>Initian |                       | Anna PROFA A                                                                                                    | an annor - saitheastain<br>ann theorem an Annorman fa<br>an taga ang a saitheastain<br>an taga ang a saitheastain | a LAR - BREAR          | -                 | : 10999 |
| tangai<br>Jaited<br>Internet of<br>Internet of<br>Internet of<br>Internet<br>Internet<br>Interne                                                                                        |                       | Farming<br>MARE PROFIL IN<br>Control Property<br>That Scheme<br>(COTTE and Any Property<br>(COTTE and Any Property | an annor sa tharanna fa<br>an tarann an tharanna fa<br>an tar 2014 (tar)<br>an tar 2014 (tar)                     | s LAR - RIPAG          |                   | 10499   |

Gambar 22. Tampilan Cek Data Peminjaman Laboratorium.